#### **ANSWERING A NOTIFICATION**

Notifications are sent to investors by their concerned case workers when they require clarifications with respect to the data entered by them in the application or when they require additional documents from the investor.

On Login, for the investors, an alert regarding the notifications will be displyed as shown below.

| Fill Application for New Proposal 🗙<br>Note: Dear Investor, | you have received a notification for dat<br>Please follow below mentioned s<br>Click on NOTIFICATIONS in the | a entry corrections/Providing r<br>step for responding on this not<br>left menu and you may respor | nore documents for your application.<br>ification.<br>nd to it. |
|-------------------------------------------------------------|----------------------------------------------------------------------------------------------------|----------------------------------------------------------------------------------------------------|-----------------------------------------------------------------|
| To check for the no                                         | otifications received, go and clic                                                                           | ck the Notifications                                                                               | tab which is to                                                 |

the left and the list of notifications will be displayed. Application Number **Authorized Person** Company Name Insufficient Documents Information Provided Requires Modification Action Managing Director Krishna S S K Krishna sahakari sakkare Karkhane Show List of 2604021007752 Show Details for Modification Niyamit Documents **Insufficient Documents** 

Show List of Click on to Documents

link to upload the requested document.

You will be redirected to the page as shown below.

| - Upload Documents |                                                                |            |                                                                                                    |  |  |  |
|--------------------|----------------------------------------------------------------|------------|----------------------------------------------------------------------------------------------------|--|--|--|
| Serial<br>Number   | Documents                                                      | Created by | Remarks                                                                                                 |  |  |  |
| 1                  | Acknowledgment of<br>industrial<br>entrepreneurs<br>memorandum | pujari     | Industrial<br>Entrepreneurship<br>Memorandum (IEM)<br>Copy.and also<br>opinion of sugar<br>directorate. |  |  |  |
| 2                  | Source of Water                                                | pujari     | Name of the River<br>and Water Drawal<br>Point                                                          |  |  |  |

Upload the Above Documents

Submit

Click on Upload the Above Documents, where it will redirect you to another page as shown here.

|     | ad Documents                                                |                  |
|-----|-------------------------------------------------------------|------------------|
| ase | Upload *.PDF files,And File size should be less than 10 MB. |                  |
| ect |                                                             | Remarks          |
|     | Source of Water                                             |                  |
|     | Acknowledgment of industrial entrepreneurs memorandum       |                  |
|     |                                                             | Add New Document |
| hoo | se File No file chosen Upload Document                      |                  |
|     |                                                             |                  |
|     |                                                             |                  |
|     |                                                             |                  |
|     |                                                             |                  |
|     |                                                             |                  |
|     |                                                             |                  |
|     |                                                             |                  |
|     |                                                             |                  |

Back To Notification

Upload each individual digitally signed document. Once uploaded all documents requested, click Back to Notification and click on submit to end the process.

Note: Check on how to upload documents from upload document link as mentioned in our Home Page under Guide.

Information Provided Requires Modification

Show Details for Modification

to answer for the data modifications

Similarly click on to as requested by the Officer.

Later you will be redirected to the page as shown below.

| Serial<br>Number | Tab Name                   | Created<br>by  | Remarks                                                                                                    |
|------------------|----------------------------|----------------|----------------------------------------------------------------------------------------------------|
| 1                | Building &<br>Land Details | pujari         | The proposal is for 158 acres 2 guntas and the land<br>utilizatioin details in SI. No. 33 is blank. The details may be<br>updated in the application form. |
| 2                | Investment                 | pujari         | Need clarification on investment on Fixed Assets and Cost<br>of the project as the components of Building and Plant and<br>Mechanery are not matching.     |
| Click on         | Show D                     | )<br>ata Entry |                                                                                                    |

You will be redirected to page as shown below.

| Note: I | Dear Inves  | stor, Tab No | 1 to 15 ar | re proposal | details e | entry. Nos | 16,17 a  | nd 19 r | require | digital | signat | ure.   |
|---------|-------------|--------------|------------|-------------|-----------|------------|----------|---------|---------|---------|--------|--------|
| Kindly  | fulfill the | below pre    | requisites | before usin | ng the a  | bove tabs  | by click | cing on | to the  | links a | as men | tioned |
| below   |             |              |            |             |           |            |          |         |         |         |        |        |

| SI.No | Tab Name                            | Status   | SI.No | Tab Name                                    | Status           |  |  |  |
|-------|-------------------------------------|----------|-------|---------------------------------------------|------------------|--|--|--|
| 1     | Company Details                     | G        | 11    | Land Requirements                           | <b>⊡</b> ×       |  |  |  |
| 2     | Financial & BackGround Details      | <b>2</b> | 12    | Power Details                               |                  |  |  |  |
| 3     | Existing Industries Location        | <b>2</b> | 13    | Water Requirement                           | 2                |  |  |  |
| 4     | Activity Details                    | 2        | 14    | Assistance Details                          | 2                |  |  |  |
| 5     | Environment Clearance               |          | 15    | Promoters Background                        | 2                |  |  |  |
| 6     | Investment                          |          | 16    | Authorized Person Details                   | 2                |  |  |  |
| 7     | Employees Details                   | 2        | 17    | <u>Upload Documents</u>                     | 2                |  |  |  |
| 8     | Project Cost                        | <b></b>  | 18    | Payment                                     | 2                |  |  |  |
| 9     | <u>Raw Material</u>                 | G        | 19    | Upload Digitally Signed Application<br>Form | C <mark>×</mark> |  |  |  |
| 10    | Building & Land Details             | C×       |       |                                             |                  |  |  |  |
| E     | Bubmit Application View Application |          |       |                                             |                  |  |  |  |

Do the data corrections for the tabs mentioned as  $\square$  and then once after the data corrections are done, the status of the tabs will change to  $\square$ .

Click on to Form to check for the preview to view the changes as done by you is incorporated in application. Then, upload the document and click on to back to

#### Action

notifications and click on <u>Submit</u> in to end the procedure.

#### ANSWERING A SINGLE WINDOW NOTIFICATION

Notifications are sent to the investor when Officer requires clarifications with respect to the information submitted by investor.

Go to individual Logins, and click on to the Officers.

Notifications are of two types.

#### 1. Document Notification:

In case the Officer needs any extra document from the Investor, then upload document notification is put up.

Single Window Notifications

to answer the notifications sent by

| Single Window Notifi | cations 🖈                                                                              |         |                 |                        |
|----------------------|----------------------------------------------------------------------------------------|---------|-----------------|------------------------|
| Document Not         | ification                                                                              |         |                 |                        |
| ApplicationNo        | Document Name                                                                          | Remarks | Department Name | Notification Sent Date |
| 2604021008005        | An undertaking on agreeing to install the solar water heater as per KERC tariff order. |         | CESCOM          | 11/03/2015             |
| 2604021008005        | Proof of Ownership of the premises or Proof of Occupancy                               |         | CESCOM          | 11/03/2015             |

Click on the application number, you will be redirected to upload document page.

| Select | Document Type                                                                          | Remarks |
|--------|----------------------------------------------------------------------------------------|---------|
| 0      | An undertaking on agreeing to install the solar water heater as per KERC tariff order. |         |
| 0      | Proof of Ownership of the premises or Proof of Occupancy                               |         |

Choose the file and upload the document, in case the document is already available, take a copy from the uploaded document.

#### 2. Payment Notification:

To notify the investor regarding the payment, such kind of notification is put up.

| Payment Notification |                                        |                |        |                        |  |  |
|----------------------|----------------------------------------|----------------|--------|------------------------|--|--|
| ApplicationNo        | Department Name                        | Bank Details   | Amount | Notification Sent Date |  |  |
| 2604021008003        | Fire and Emergency Services Department | ICICI ,RRnagar | 12500  | 16/03/2015             |  |  |

Click on the application number, you will be redirected to Payment Notification page.

Once the payment is done, key-in the details and choose a digitally signed file to upload with respect to the fees paid and save the payment details.

| Payment Details    |                                                                                                |   |
|--------------------|------------------------------------------------------------------------------------------------|---|
| Bank Name          | ICICI                                                                                          |   |
| Branch             | Marathalli                                                                                     |   |
| UTR/DD Number      | 4568                                                                                           |   |
| Amount Paid in Rs. | 25000                                                                                          |   |
| Upload Document    | Choose File No file chosen<br>Please upload digitally signed scaned copy of DD/Payment receipt |   |
|                    | Save Payment Details                                                                           | ) |